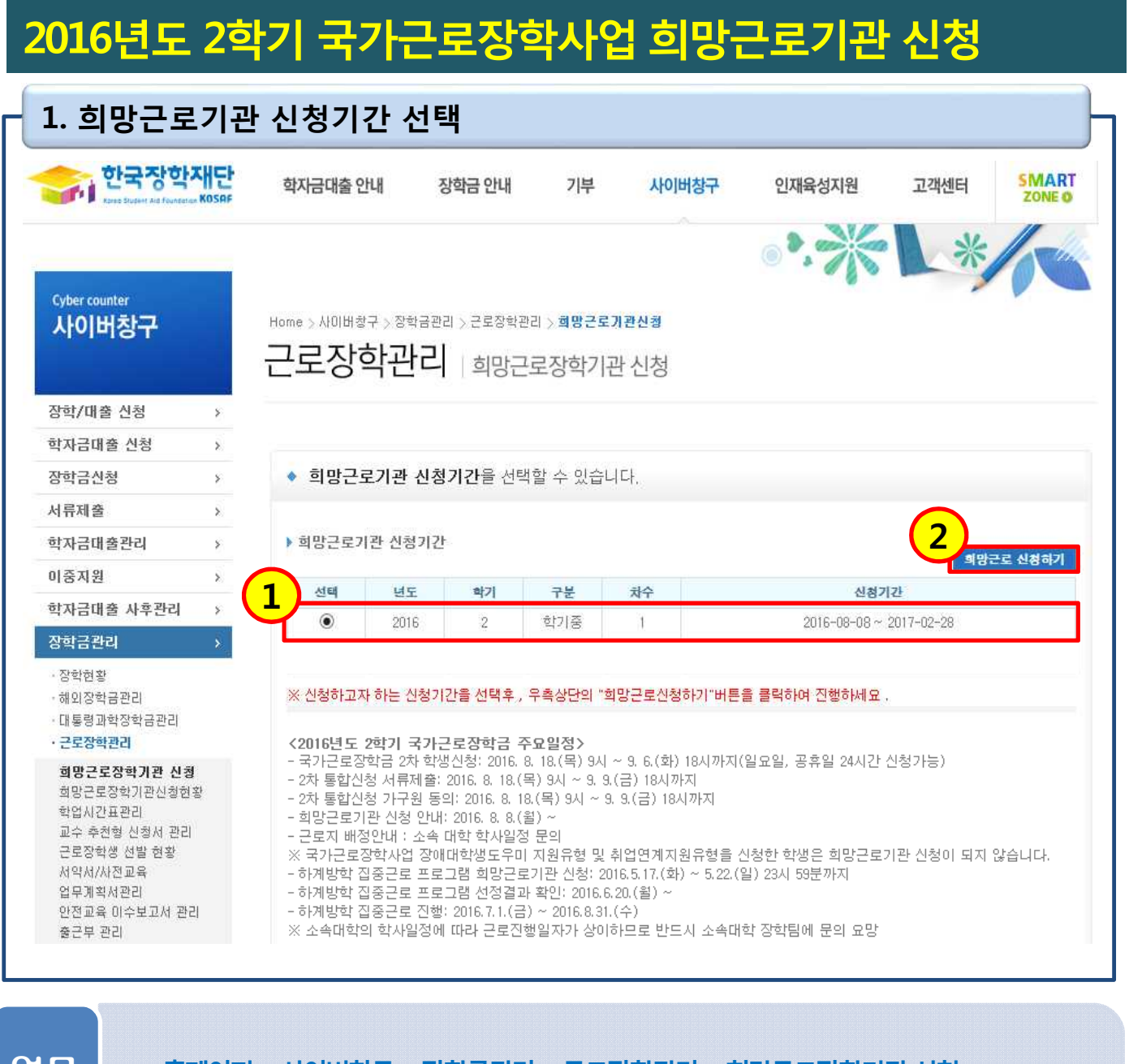

업무 설명

• 홈페이지 > 사이버창구 > 장학금관리 > 근로장학관리 > 희망근로장학기관 신청

• 근로하고자 하는 학기의 희망근로기관 신청

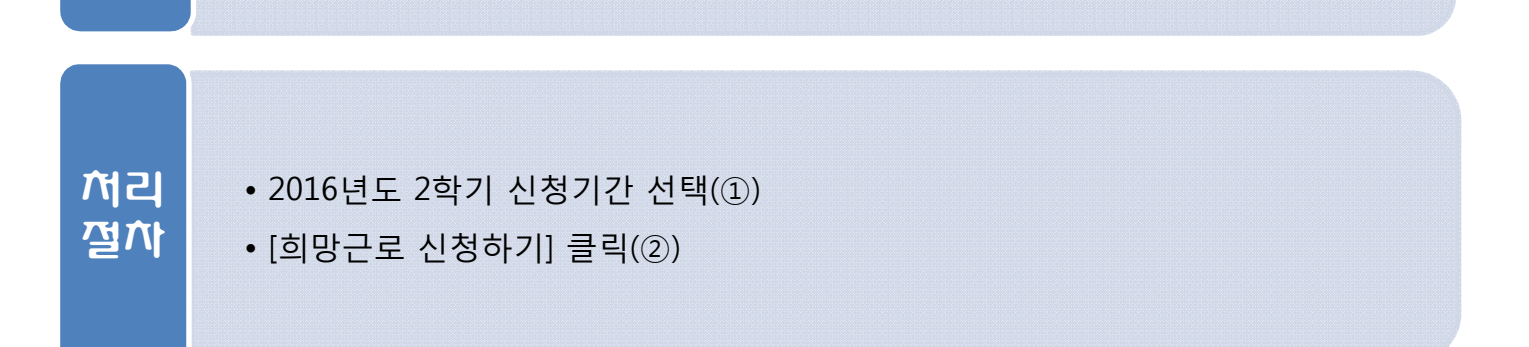

| <complex-block>         2. 희망근로지 검색         보고장학관리 의 의근로장학관리 신용         보이용도 위치 (전환자) 이 의견 전환자 전환자 전환자 전환자 전환자 전환자 전환자 전환자 전환자 전환자</complex-block>                                                                                                    | 201      | 5년도 2학기 국가근로장학사업 희망근로기관 신청                                                                                                    |
|----------------------------------------------------------------------------------------------------|----------|----------------------------------------------------------------------------------------------------|
| <complex-block>         Participantial States         Participantial States         Participante States</complex-block>                                                                                                    | - 2. 호   | l망근로지 검색                                                                                                    |
| <complex-block></complex-block>                                                                                                    |          | Home > 사이버렇구 > 장학급관리 > 크랑근로기관신철<br>근로장학관리   희망근로장학기관 신청                                                                                                    |
| • # USE UPUP AVISUUE       • • • • • • • • • • • • • • • • • • •                                                                                                    |          | ◆ 2016년도 2학기 1차(학기중) 희망근로기관 신청 을 하실 수 있습니다.                                                                                                    |
| <complex-block></complex-block>                                                                                                    |          | ・ コロジービニ ジョン・ジージ・ジージ・ジージ・ジージ・ジージ・ジージ・ジージ・ジージ・ジージ・ジー                                                                                                    |
| 이 방문으러분 모등교         2         2         2         2         2         2         2         2         2         2         2         2         2         2         2         2         2         2         2         2         2         2         2         2         2         2         2         2         2         2         2         2         2         2         2         2         2         2         2         2         2         2         2         2         2         2         2         2         2         2         2         2         2         2         2 <t< th=""><th></th><th>선택회소 신형완료 신형완료 버튼을 클릭하여 최종 신청완료 하시기 바랍니다.<br/>- 우수근로장학기관이란?<br/>이 근로여견 및 업무내용을 고려하여 모법 사례로 선정된 기관<br/>이 보다 다양하고 폭법으 형태의 근로 가능<br/>이 한국장학재단에서 근무환경 및 근로장학생 처우를 보증하는 기관<br/>이 당장학생 및 대학의 만족도가 최상급인 기관만을 엄선<br/>이 유경험자의 추천을 통해 믿을 수 있는 근로지 제공<br/>- 방학증 근로기관은 우수근로기관은 3개, 일반근로기관은 5개까지 선택할 수 있습니다.<br/>- 학기종 희망근로기관은 일반 및 우수근로장한/관각 1개씩 선택할 수 있습니다.<br/>- 우수근로기관, 일반근로기관 순으로 배정이 진행되므로 이 점 고려하여 순위 선택 바랍니다.</th></t<>                                                                                                    |          | 선택회소 신형완료 신형완료 버튼을 클릭하여 최종 신청완료 하시기 바랍니다.<br>- 우수근로장학기관이란?<br>이 근로여견 및 업무내용을 고려하여 모법 사례로 선정된 기관<br>이 보다 다양하고 폭법으 형태의 근로 가능<br>이 한국장학재단에서 근무환경 및 근로장학생 처우를 보증하는 기관<br>이 당장학생 및 대학의 만족도가 최상급인 기관만을 엄선<br>이 유경험자의 추천을 통해 믿을 수 있는 근로지 제공<br>- 방학증 근로기관은 우수근로기관은 3개, 일반근로기관은 5개까지 선택할 수 있습니다.<br>- 학기종 희망근로기관은 일반 및 우수근로장한/관각 1개씩 선택할 수 있습니다.<br>- 우수근로기관, 일반근로기관 순으로 배정이 진행되므로 이 점 고려하여 순위 선택 바랍니다. |
| 2       고려 3       122 0 1       122 0 1       123 0 1       123 0 1       123 0 1       123 0 1       123 0 1       123 0 1       123 0 1       123 0 1       123 0 1       123 0 1       123 0 1       123 0 1       123 0 1       123 0 1       123 0 1       123 0 1       123 0 1       123 0 1       123 0 1       123 0 1       123 0 1       123 0 1       123 0 1       123 0 1       123 0 1       123 0 1       123 0 1       123 0 1       123 0 1       123 0 1       123 0 1       123 0 1       123 0 1       123 0 1       123 0 1       123 0 1       123 0 1       123 0 1       123 0 1       123 0 1       123 0 1       123 0 1       123 0 1       123 0 1       123 0 1       123 0 1       123 0 1       123 0 1       123 0 1       123 0 1       123 0 1       123 0 1       123 0 1       123 0 1       123 0 1       123 0 1       123 0 1       123 0 1       123 0 1       123 0 1       123 0 1       123 0 1       123 0 1       123 0 1       123 0 1       123 0 1       123 0 1       123 0 1       123 0 1       123 0 1       123 0 1       123 0 1       123 0 1       123 0 1       123 0 1       123 0 1       123 0 1       123 0 1       123 0 1       123 0 1       123 0 1       123 0 1       123 0 1       123 0 1 <td< th=""><th></th><th>▶ 희망근로기관 모집공고</th></td<> |          | ▶ 희망근로기관 모집공고                                                                                                    |
| 이 이 이 이 이 이 이 이 이 이 이 이 이 이 이 이 이 이 이                                                                                                    |          | 근로지명     기관분류     선제       2     엽종     선제                                                                                                    |
| ····································                                                                                                    |          |                                                                                                    |
| 보호       ਟ로기력 - 관지 별       지역       전형       진행       근로기관       분여         실망근로 모질공고정보가 없습니다.       * 0개         이 의 가 그 100       * 0개       * 0개       * 0개         이 의 가 그 100       * 0개       * 0개       * 0개       * 0개         이 의 가 그 100       * 0개       * 0개       * 01       * 01         이 의 가 그 100       * 01       * 01       * 01       * 01         • 이 의 가 그 201       * 02       * 02       * 01       * 01         • 이 의 가 그 201       * 02       * 02       * 01       * 01         • 이 의 가 그 201       * 01       * 01       * 01       * 01         • 이 의 가 그 201       * 01       * 01       * 01       * 01         • 이 의 가 그 201       * 01       * 01       * 01       * 01         • 이 의 가 그 201       * 01       * 01       * 01       * 01         • 이 기 201       * 01       * 01       * 01       * 01         • 이 가 201       * 01       * 01       * 01       * 01         • 이 가 201       * 01       * 01       * 01       * 01         • 이 가 201       * 01       * 01       * 01       * 01         • 이 가 201       * 01                                                                                                    |          | -서출권       서출/경기/인천/강원       - 광주권       광주/전남/전북/제주         -부산권       부산/경남/출산       - 대전권       대전/세종/출남/출북         - 대구권       대구/경북       -                                                                                                    |
| 책당근로 모질풍고정보가 없습니다.         총 0개         이라이지 > 사이버창구 > 장학금관리 > 근로장학관리 > 희망근로장학기관 신청         · 근로지 검색 조건 설정 후 조회         이입반근로기관/우수근로기관 선택(①)         • 일반근로기관/우수근로기관 선택(①)         - 학기중 희망근로기관은 일반 및 우수근로기관은 각 1개씩 선택 가능                                                                                                    |          | 분류 <mark>구분 근로기관영-근로지영 지역 </mark> 모집 (영) 근로기간 참여                                                                                                    |
| 업무<br>설명<br>• 홈페이지 > 사이버창구 > 장학금관리 > 크로장학관리 > 희망근로장학기관 신청<br>• 근로지 검색 조건 설정 후 조회<br>• 일반근로기관/우수근로기관 선택(①)<br>- 학기중 희망근로기관은 일반 및 우수근로기관은 각 1개씩 선택 가능                                                                                                    |          | 희망근로 모집공고정보가 없습니다.<br>총 0개                                                                                                    |
| 업무<br>실명<br>• 근로지 검색 조건 설정 후 조회<br>• 일반근로기관/우수근로기관 선택(①)<br>- 학기중 희망근로기관은 일반 및 우수근로기관은 각 1개씩 선택 가능                                                                                                    |          |                                                                                                    |
| · 일반근로기관/우수근로기관 선택(①)<br>- 학기중 희망근로기관은 일반 및 우수근로기관은 각 1개씩 선택 가능                                                                                                    | 업무<br>설명 | • 홈페이지 > 사이버창구 > 장학금관리 > 근로장학관리 > 희망근로장학기관 신청<br>• 근로지 검색 조건 설정 후 조회                                                                                                    |
| <ul> <li>· 일반근로기관/우수근로기관 선택(①)</li> <li>· 학기중 희망근로기관은 일반 및 우수근로기관은 각 1개씩 선택 가능</li> </ul>                                                                                                    |          |                                                                                                    |
| • [희망근로기관 모집공고]에서 검색조건 설정(②) 후, 검색 클릭(③)                                                                                                    | 처리<br>절차 | <ul> <li>일반근로기관/우수근로기관 선택(①)</li> <li>• 학기중 희망근로기관은 일반 및 우수근로기관은 각 1개씩 선택 가능</li> <li>• [희망근로기관 모집공고]에서 검색조건 설정(②) 후, 검색 클릭(③)</li> </ul>                                                                                                    |

|                                                                                     | 우수근로기관           |                      |         | 근로모집공고상                                                 | 날세보기 ~ ]           | Internet Explorer                                                                                      |                                                                     |                                     | - 0 🗙 |
|-------------------------------------------------------------------------------------|------------------|----------------------|---------|---------------------------------------------------------|--------------------|----------------------------------------------------------------------------------------------------|---------------------------------------------------------------------|-------------------------------------|-------|
| 희망근로기관 !                                                                            | 모집공고             |                      |         | 🔲 모집 공고 상                                               | 상세보기               |                                                                                                    |                                                                     |                                     |       |
| 근로지명                                                                                |                  |                      |         | 교내근무                                                    |                    |                                                                                                    |                                                                     |                                     |       |
| 업종 선제 .                                                                             |                  | ~                    | 🛛 대로고   |                                                         | 근로장학기관             |                                                                                                    |                                                                     |                                     |       |
| 으로지 소재지                                                                             | 선제 🔽             |                      | (예: 중   |                                                         |                    | 근로지                                                                                                    |                                                                     | an and a set of a set of a set of a |       |
|                                                                                     |                  |                      |         | 홈페이지                                                    |                    | www.kosaf.go.kr                                                                                        |                                                                     |                                     |       |
|                                                                                     |                  |                      |         | 근로지(부서)<br>주소                                           | )                  | 57.57 <b>- 55</b> .55                                                                                  |                                                                     |                                     |       |
|                                                                                     |                  |                      |         | 담당자                                                     |                    |                                                                                                    | 면락처                                                                 |                                     |       |
| - 서울권                                                                               | 서울/경기/인천/강원      | 서울/경기/인천/강원 - 광주권 광격 |         | 이메일                                                     |                    | 지원(명)                                                                                                  |                                                                     | Û                                   |       |
| - 부산권                                                                               | 부산/경남/울산         | - 대전권                | 대전/서    | 시급(원)                                                   |                    | 8,000                                                                                                  | 모집(명)                                                               | 1                                   |       |
| -대구권                                                                                | 대구/경북            |                      | 7       | 근로기간                                                    |                    | 2016-09-01 ~ 2017-                                                                                     | 02-28                                                               |                                     |       |
| 4172 UT/85                                                                          |                  |                      |         | 근로시간                                                    | 근로시간 09:00 ~ 18:00 |                                                                                                    |                                                                     |                                     |       |
|                                                                                     |                  |                      |         | 근로요일                                                    |                    | 윌,화,수,목,금,토,일                                                                                          |                                                                     |                                     |       |
|                                                                                     |                  |                      |         | a test sectors free                                     |                    |                                                                                                    |                                                                     |                                     |       |
|                                                                                     |                  |                      |         | 선호학과                                                    |                    | 상관없음                                                                                                   | 선호학년                                                                | 상관없음                                |       |
|                                                                                     | <u> </u>         |                      |         | 선호학과<br>직무내용                                            |                    | 상관없음<br>경영·회계 사무 사업                                                                                    | <b>선호학년</b><br>완리 프로젝트관리                                            | 상관없음                                |       |
| 분류 구불                                                                               | <u>1</u> - 근로기관명 | 근로지명                 | 지       | 선호학과<br>직무내용<br>상세직무내용                                  | 8                  | 상관없음<br>경영·회계 사무 사업:<br>근로장학사업업무보                                                                      | <b>선호학년</b><br>완리 프로젝트관리<br>조                                       | 상관없음                                |       |
| 분류 구분                                                                               |                  |                      | مر<br>1 | 선호학과<br>직무내용<br>상세직무내용<br>비고<br>(요구업무능력                 | 응<br>력)            | 상관없음<br>경영·회계·사무 사업<br>근로장학사업업무보<br>성실한 태도, 뛰어난                                                        | <b>선호학년</b><br>판리 프로젝트관리<br>조<br>OA 능력 합양                           | 상관없음                                |       |
| 분류 구분<br>211 일반                                                                     |                  |                      | - T     | 선호학과<br>작무내용<br>상세직무내용<br>비고<br>(요구업무능력                 | <del>)</del><br>력) | 상관없음<br>경영·회계·사무 사업<br>근로장학사업업무보<br>성실한 태도, 뛰어난                                                        | 선호학년<br>만리 프로젝트관리<br>조<br>이A 등력 합양                                  | 상관없음                                |       |
| 분류 구분<br>2U 일반<br>2U 일반                                                             |                  | E AIB                |         | 선호학과<br>직무내용<br>상세직무내용<br>비고<br>(요구업무능력                 | 응<br>역)            | 상관없음<br>경영·회계·사무 사업<br>근로장학사업업무보<br>성실한 태도, 뛰어난                                                        | 선호학년<br>만리 프로젝트관리<br>조<br>이슈 등락 합양                                  | 상관없음                                |       |
| 분류 구분<br>2U 일반<br>2U 일반<br>2U 일반                                                    |                  | EFAIG                | - N     | 선호학과<br>직무내용<br>상세직무내용<br>비교<br>(요구입무능!                 | <del>응</del><br>력) | 상관없음<br>경영·회계·사무 사업<br>근로장학사업업무보<br>성실한 태도, 뛰어난                                                        | 선호학년<br>관리 프로젝트관리<br>조<br>이슈 등택 합양                                  | 상관없음                                |       |
| 분규 구분<br>201 일반<br>201 일반<br>201 일반<br>201 일반                                       |                  |                      | - N     | 선호학과<br>직무내용<br>상체직무내용<br>비교<br>(요구입무능)                 | š<br>먹)<br>0       | 상관없음<br>경영·회계·사무 사업<br>근로장학사업업무보<br>성실한 태도, 뛰어난<br>2016-09-01 ~ 2                                      | 선호학년<br>만리 프로젝트관리<br>조<br>인A 등력 합양<br>및 기<br>017-02-28 선택           | 상관없음                                |       |
| 분류 구분<br>리니 일반<br>리니 일반<br>고외 일반<br>고외 일반                                           |                  | TROTOR               | - N     | 선호학과<br>직무내용<br>상세직무내용<br>비교<br>(요구입무능)<br>1            | 응<br>역)<br>0       | 상관없음<br>경영·회계·사무 사업:<br>근로장학사업업무보<br>성실한 태도, 뛰어난<br>2016-09-01 ~ 2<br>2016-09-01 ~ 2                   | 선호학년<br>관리 프로젝트관리<br>조<br>이A 등택 합양<br>인T - 02-28 선택<br>017-02-28 선택 | 상관없음                                |       |
| 분규 기관<br>2.11 2 일반<br>2.11 2 일반<br>2.21 2 일반<br>2.21 2 일반<br>2.21 2 일반<br>2.21 2 일반 |                  |                      |         | 선호학과<br>직무내용<br>상세직무내용<br>비교<br>(요구입무능)<br>1<br>0<br>20 | s<br>er)<br>0<br>0 | 상관없음<br>경영·회계·사무 사업:<br>근로장학사업업무보<br>성실한 태도, 뛰어난<br>2016-09-01 ~ 2<br>2016-09-01 ~ 2<br>2016-09-01 ~ 2 | 선호학년<br>관리 프로젝트관리<br>조<br>OA 등력 합양<br>인기가-02-28 선택<br>01가-02-28 선택  | 상관없음                                |       |

2016년도 2학기 국가근로장학사업 희망근로기관 신청

업무 설명

• 홈페이지 > 사이버창구 > 장학금관리 > 근로장학관리 > 희망근로장학기관 신청

• 근로지에 대한 상세정보 확인

| 처리<br>절차 | • 근로지명 클릭 시(①), 근로지에 대한 상세정보 확인 가능<br>- 학기중 근로지의 상세정보는 소속대학에서 입력한 정보이며,<br>누락된 사항이 있을 수 있으므로 유의 |  |
|----------|-------------------------------------------------------------------------------------------------|--|
|----------|-------------------------------------------------------------------------------------------------|--|

| 4. 희   | 망근로                  | .지 -               | 선택                    |                                   |                        |            |              |           |           |                      |                 |   |
|--------|----------------------|--------------------|-----------------------|-----------------------------------|------------------------|------------|--------------|-----------|-----------|----------------------|-----------------|---|
|        | Home > A             | 이버창구<br><b>자·古</b> | > 장학금관<br><b>ト고トフ</b> | 리 > 근로장학관리 > <b>희망근</b>           | 로기관신                   | !청<br> ★J  |              |           |           |                      |                 |   |
|        | LŦ                   | 0 =                | itte                  | 의영근도성역기                           | 1판 신                   | 18         |              |           |           |                      |                 |   |
|        |                      |                    |                       |                                   |                        |            |              |           |           |                      |                 |   |
|        | <ul><li>20</li></ul> | )16년5              | E 2학기                 | 1차(학기중) 희망근로                      | 로기관                    | 신청 을       | 하실 수         | 있습니       | [다].      |                      | 6               |   |
|        | ▶ 희망                 | 근로 장               | 학기관 선                 | 택현황                               |                        |            |              |           |           |                      |                 | ) |
|        |                      | 분류                 | 구분                    | 근로기관명-근로지명                        | 지역                     | 모집(명)      | 지원(영)        |           | 지원동       | 하기 희망근로기?            | 반 신청상대          |   |
|        |                      | 2U                 | 일반                    |                                   |                        | 1          | 0            |           | 등크        | ।<br>हर्ष            | 신청전             |   |
|        |                      | l.                 | 1.238                 | 29573                             |                        |            |              |           |           |                      | 419171.0        |   |
|        | 일반근                  | 로기관                |                       | 우수근로기관                            |                        |            |              |           |           | CAN'T FREE           | 12841-2         |   |
|        | ▶ 희망근리               | 리관 의               | 고집공고                  |                                   |                        |            |              |           |           |                      |                 | - |
|        | 근로기                  | 지명                 |                       |                                   |                        |            | 기관           | 난분류       | 전         | 제 🔽                  |                 |   |
|        | 업공                   | E.                 | 선제                    |                                   |                        | ~          |              |           |           |                      |                 |   |
|        | 근로지                  | 소재지                | 선제                    | ×                                 |                        | (예         | 중구,남(        | 대문로 등     | 5)        |                      |                 |   |
|        |                      |                    |                       |                                   |                        |            |              |           |           |                      | 검색              |   |
|        | 분류                   | 구분                 |                       | 근로기관명-근로지명                        | 닁                      |            | 지역           | 모집<br>(명) | 지원<br>(명) | 근로기간                 | 참여              | 1 |
|        | 2U                   | 일반                 |                       |                                   |                        |            |              | Ť         | 0         | 2016-09-01 ~ 2017-0  | 2~28 선택         |   |
|        | 211                  | 일반                 |                       |                                   |                        |            |              | 11        | 0         | 2016-09-01 ~ 2017-0  | 2-28 <b>선택</b>  |   |
|        | 교외                   | 일반                 | _                     |                                   |                        |            | _            | 4         | 0         | 2016-09-01 ~ 2017-0  | 2-28 선택         |   |
|        | 교이                   | 일반                 |                       |                                   |                        |            | -            | 1         | 0         | 2016-09-01 ~ 2017-0  | 2-28 <u>선</u> 택 |   |
|        | 교외                   | 일반                 |                       |                                   |                        |            | _            | 0         | 0         | 2016-09-01 ~ 2017-0  | 2~28 선택         |   |
|        | 교외                   | 알반                 |                       |                                   |                        |            | _            | 20        | 0         | 2016-09-01 ~ 2017-0  | 2-28 선택         |   |
|        | 교외                   | 일반                 |                       |                                   |                        | _          | _            | 11        | 0         | 2016-09-01 ~ 2017-0  | 2-28 선택         |   |
|        |                      |                    |                       |                                   | 44 4                   | 1 🕨        | ••           |           |           |                      | 총 7기            | H |
| 무<br>명 | • 홈<br>• 근           | 메이지<br>로하          | > 사0<br>고자 ㅎ          | 이버창구 > 장학금<br>하는 근로지 선택           | <del>]</del> 관리<br>택 및 | > 근호<br>확인 | 로장학          | 관리        | > 희(      | 방근로장학기관              | 신청              |   |
| 리<br>자 | • [희<br>• 화'         | 망근<br>견상[          | 로기관<br>단의 [3          | 반 모집공고]에/<br>희망근로 장학 <sup>;</sup> | 너 근<br>기관              | 로하기<br>선택적 | 기를 3<br>현황]( | 희망<br>에서  | 하는<br>선택  | 근로지 선택((<br>한 근로지 확) | 1)<br>인(②)      |   |

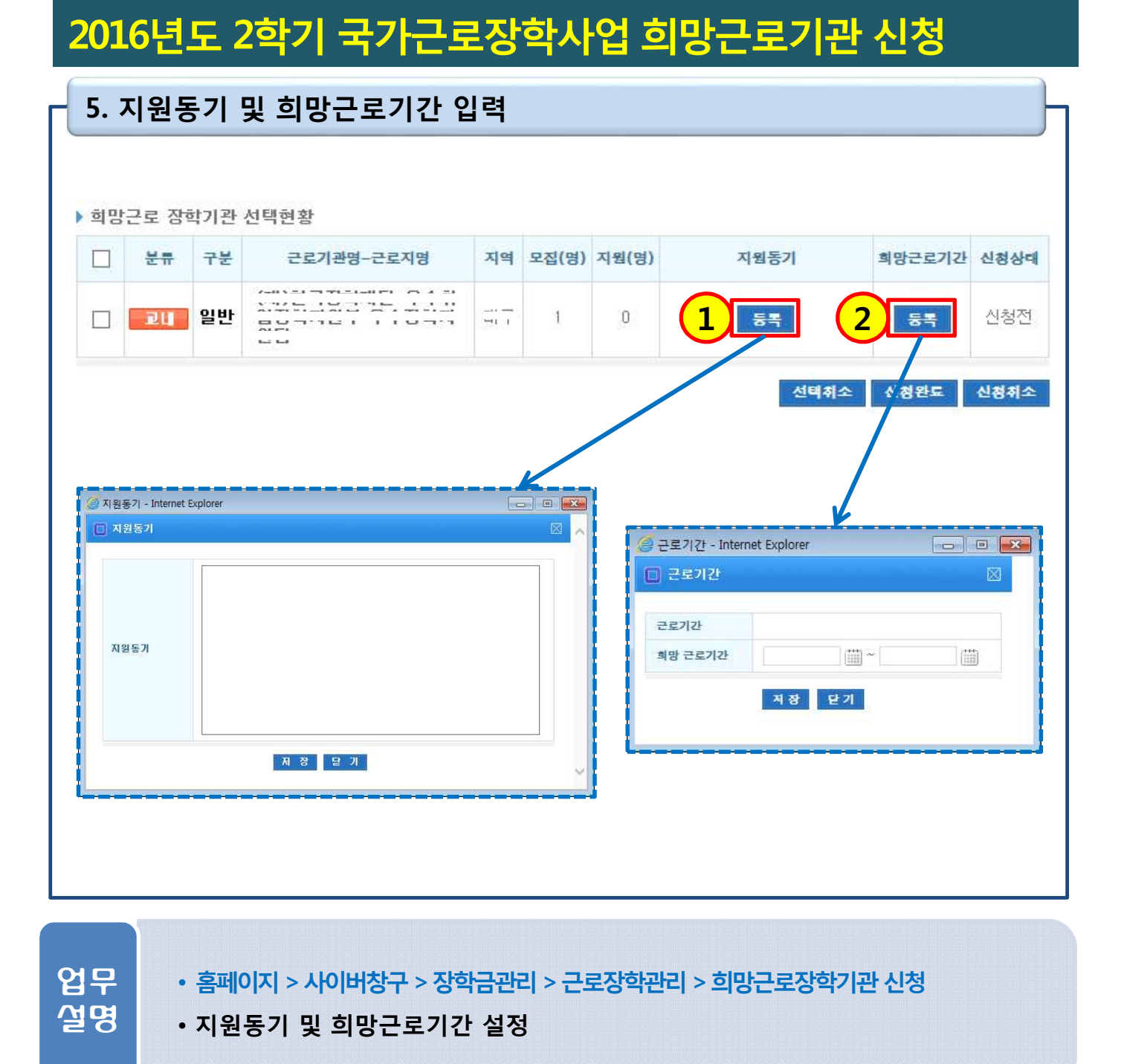

| 처리<br>절차 | <ul> <li>[희망근로 장학기관 선택현황]에서 지원동기 등록(①) 클릭 시, 팝업 활성화</li> <li>- 지원동기는 대학에서 학생 선발 시 중요한 고려사항이므로 성실하게 입력</li> <li>• 희망근로기간 등록(②) 클릭 시, 팝업 활성화</li> </ul> |
|----------|----------------------------------------------------------------------------------------------------|
|          | - 희망근로기간은 대학에서 설정한 근로기간 범위 내에서만 입력 가능                                                                                                    |

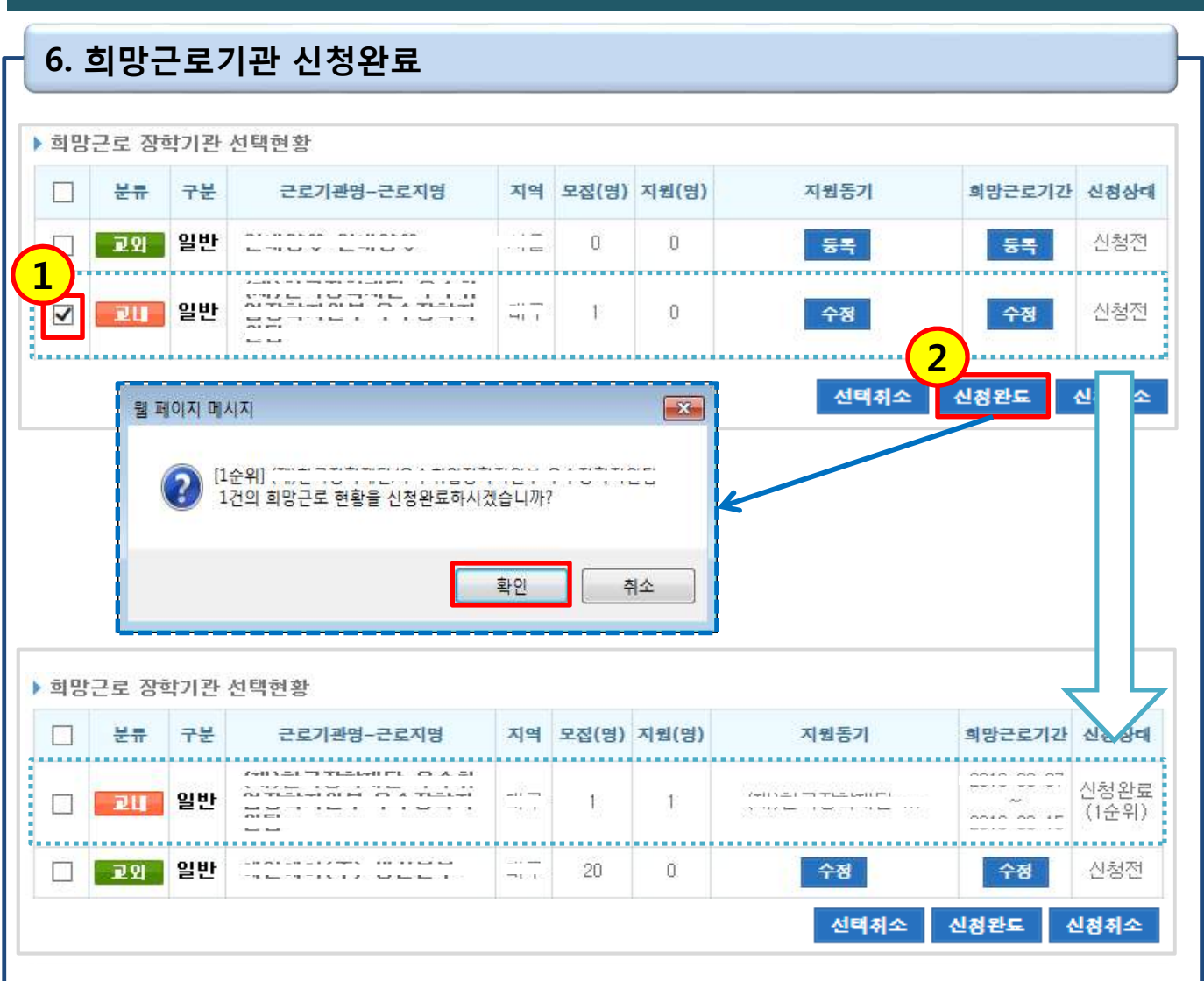

| 업무       | • 홈페이지 > 사이버창구 > 장학금관리 > 근로장학관리 > 희망근로장학기관 신청                                                                                                    |
|----------|----------------------------------------------------------------------------------------------------|
| 설명       | • 지원동기 및 희망근로기간 입력 후 신청완료                                                                                                    |
| 처리<br>절자 | <ul> <li>지원동기 및 희망근로기간이 입력된 근로지에 한하여 신청완료</li> <li>체크(①) 후, 신청완료(②) 클릭</li> <li>신청완료를 클릭한 순서에 따라 희망순위가 결정</li> <li>근로희망 순위가 우선인 기관에 대하여 먼저 신청완료 클릭</li> <li>신청완료는 근로지 한건씩 처리</li> </ul> |

## 2016년도 2학기 국가근로장학사업 희망근로기관 신청

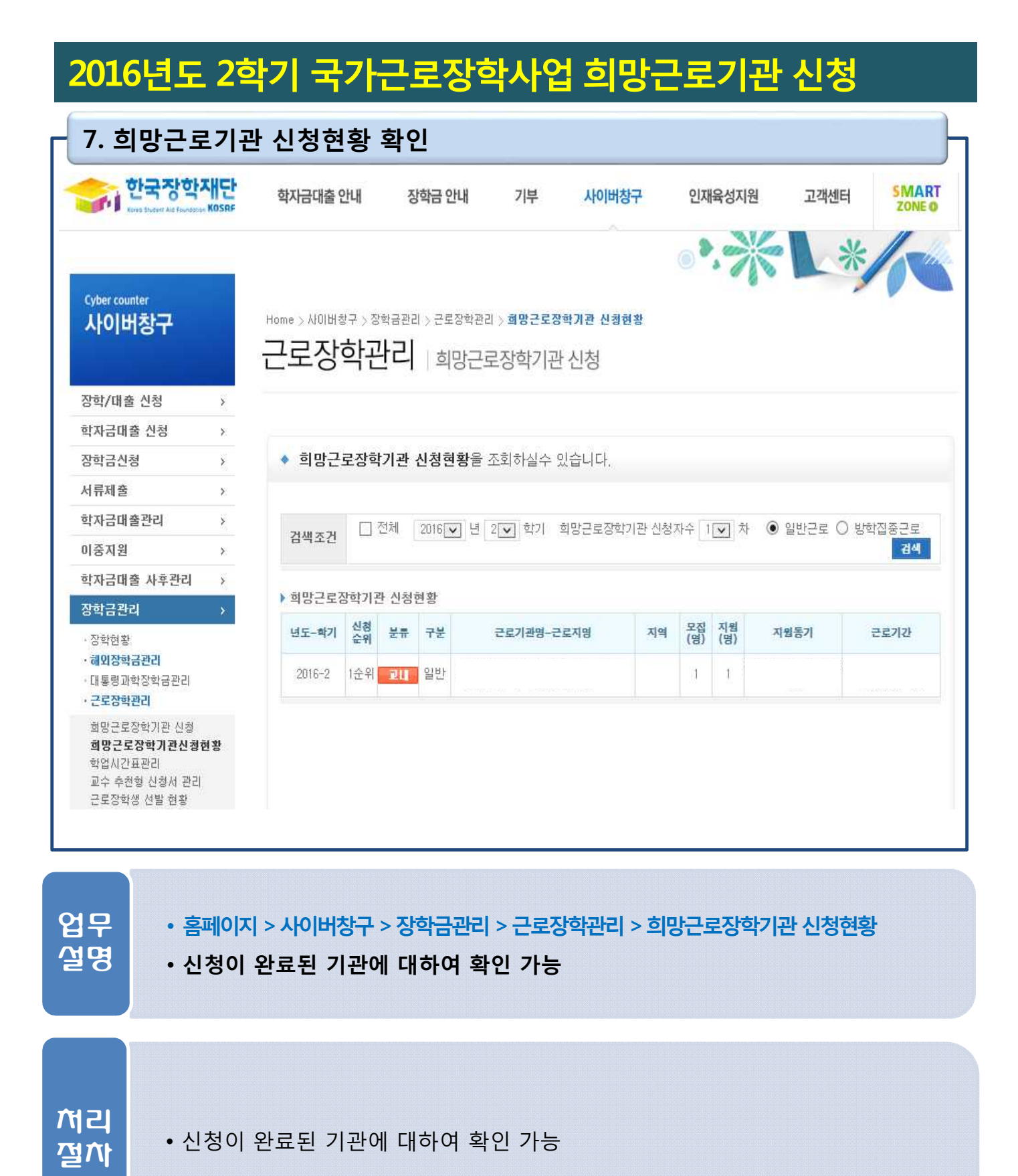